## MsCompare<sup>™</sup> High Resolution Peak Matching: - A Quick Starting Guide -

**Introduction:** this quick starting guide teaches you to quickly perform high resolution targeted analysis on a large number of samples. The results from Peak Matching can be followed by statistical or multivariate analysis using many of the specialized algorithms from the MsCompare module. You must be familiar with the MPeaks and MsCompare Programs. Peak Matching, as opposed to Peak Picking, uses one set of reference ions from a single sample. This set of ions will be used to calculate results for a large group of samples with or without alignment. A good procedure to create a proper reference sample is to pool equal aliquots from all samples. These samples are

optimal for Quality Control and for Peak Picking as all ions from all samples will be present.

- MsCompare Data Loading: start MsCompare and load or create a project containing all of your samples. Based on a 1. visual analysis, decide if alignment is necessary. If this is the case, see the tutorial documents on Alignment.
- Select a Reference Sample for Peak Picking: based on previous knowledge or using MsCompare, select the reference 2. sample to be used for Peak Picking in MPeaks.
- 3. Start MPeaks and Run Peak Picking: load the selected sample into MPeaks and decide on the minimum Peak width in scans, the type of Noise algorithm and the relative size of the peaks that you want to detect. Experiment with these basic parameters. Press the Run button. If you are satisfied with the peak list, the nominal masses have to be converted to accurate m/z values in the next step. For more details on Peak Picking, see the Quick Reference Guide: MPeaks High Resolution Peak Picking.
- **Conversion to Accurate Mass List:** in MPeaks, select from the menu: Accurate 4. Mass > Accurate Mass Conversion. Use the proper settings for conversion. Depending on the application you may want to keep only the monoisotopic peaks or the largest (deleting the <sup>13</sup>C isotopes). When finished, save the result table using an appropriate comment.
- 5. Return to MsCompare: you are now ready to use the high resolution list to apply into MsCompare. With the reference sample active, select from the menu: Peak Matching. If alignment was applied to

the samples you will be asked if the results should be calculated on aligned samples or on the raw data. The list of Peak Picking tables will be presented. Select the table you want to use. Next you will be asked to set the time window to extract accurate EIC traces. Select some of the peaks in MsCompare to guide you with this decision. Decide on the allowed shift and mass accuracy.

Next you will be asked if small shoulder peaks should be eliminated. Press "Yes" to delete these peaks. Quantitation can be based on Peak Height or Peak Area. In general choose to calculate both. If shifts between chromatograms are severe and many peaks are present in the same EIC, the accurate determination of peak areas might be more difficult.

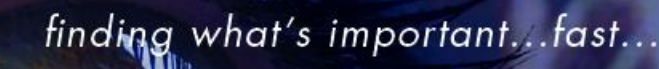

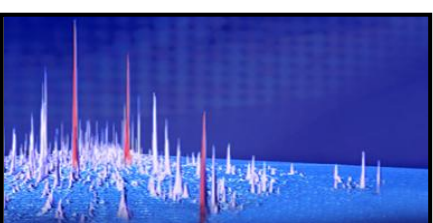

OK

-

Cancel

| Keep all Isotope Peaks     Calculate Charge     Narrow Isotope Range     Narrow Isotope Range                                    | Centroid<br>Resolution |
|----------------------------------------------------------------------------------------------------|------------------------|
| Recalculate PeakHeight                                                                                                    | Gtof  FT-MS            |
| Catculate Weighted m/z (Profile Mode)     Catculate Average Accurate m/z based on PV491     Detete Spikes (1-2 scans wide peaks) | Cancel                 |
| Peak Matching on all samp                                                                                                    | oles loaded            |

🛃 Input Peak Matching Parameters

Mass Accuracy for EIC Extraction e.g.: QTOF 0.05, FT 0.005 Dalton

Time Window (+/- x min) Allow for Shifts:

0.5

0.005

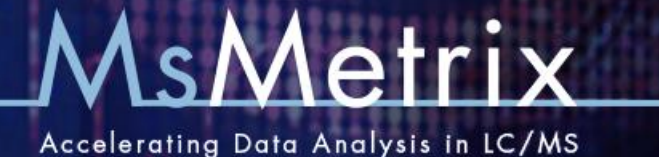

When the calculations are done, you will be asked to save the table. After saving, the table will be presented showing results for all samples and all peaks. You can click on any peak in the table to plot nominal EIC traces (zoomed) for all samples. The traces will be plotted in the color used for grouping. To plot accurate EIC traces press the accurate EIC icon on the right. It will take more time to plot the results. Results can be plotted in overlay or stacked.

 Applying Multivariate Analysis methods to Discriminate between Groups: From the Menu select Multivariate Analysis to explore the data set. Use PCA to get an impression of outlying samples,

|                                                                                                    |                                                                                                    | = 11 04 4                                                              | - 31 m b    |           |           |          |                     |                        |                         |                                                   |     |   |     |           |
|----------------------------------------------------------------------------------------------------|----------------------------------------------------------------------------------------------------|------------------------------------------------------------------------|-------------|-----------|-----------|----------|---------------------|------------------------|-------------------------|---------------------------------------------------|-----|---|-----|-----------|
| ‰ <u>B</u> .  ♦ ++                                                                                                    | • × × * * * *                                                                                                    |                                                                        | 1 (C) Max - | 10 III    | •         |          |                     |                        |                         |                                                   |     |   |     |           |
| MsC                                                                                                    | ompare                                                                                                    | Peak                                                                   | (Sinis)     | 11/2      | s1: Cont. | s2 Cont. | 13 Cort.            | 14 San                 | 15.5am.                 | 16 San.                                           |     |   |     | 67.064 mm |
|                                                                                                    |                                                                                                    | 70                                                                     | 96.186      | 1423 7658 | 59.51     | 56.31    | 60.06               | 70.7                   | 68.09                   | 68.52                                             |     |   |     |           |
| riple List                                                                                                    |                                                                                                    | 71                                                                     | 104.940     | 1296.6835 | 37.68     | 35.4     | 36.31               | 29.8                   | 30.15                   | 29.68                                             |     |   |     |           |
| to. Name                                                                                                    | Class Yvar                                                                                                    | 72                                                                     | 105.104     | 1555.0593 | 20.14     | 20.04    | 19.58               | 27.84                  | 25.63                   | 25.35                                             |     |   |     |           |
| Control1                                                                                                    | Control F                                                                                                    | 73                                                                     | 85,699      | 1099.5076 | 48.21     | 51.94    | 52.09               | 62.97                  | 62.57                   | 59.59                                             |     |   |     |           |
| Control2                                                                                                    | Control F                                                                                                    | 74                                                                     | 71.730      | 1161.6528 | 46.85     | 47.59    | 47.22               | 52.61                  | 51.14                   | 52.22                                             |     |   |     |           |
| Control3                                                                                                    | Control F                                                                                                    | 75                                                                     | 50.045      | 847.9082  | 45.08     | 43.56    | 43.12               | 26.05                  | 26.5                    | 26.9                                              |     |   |     |           |
| Sample 1                                                                                                    | Sample F                                                                                                    | 76                                                                     | 75.264      | 840.9251  | 34.14     | 32.7     | 32.56               | 33.84                  | 31.82                   | 34.45                                             |     |   |     |           |
| Sample2                                                                                                    | Sample F                                                                                                    | 77                                                                     | 88.770      | 935.8063  | 22.58     | 22.85    | 22.77               | 26.73                  | 27.05                   | 26.25                                             |     |   |     |           |
| Sample3                                                                                                    | Semple F                                                                                                    | 78                                                                     | 72.341      | 594,8389  | 43.2      | 43.85    | 42.34               | 45.25                  | 44.2                    | 44.21                                             |     |   |     |           |
|                                                                                                    |                                                                                                    | 73                                                                     | 54.560      | 838.5006  | 52.67     | 52.3     | 55                  | 55.35                  | 54.8                    | 54.65                                             |     |   |     |           |
|                                                                                                    |                                                                                                    | 80                                                                     | 56.984      | 940.9662  | 11.57     | 11.48    | 11.85               | 12.99                  | 12.11                   | 11.78                                             |     |   |     |           |
|                                                                                                    |                                                                                                    | 81                                                                     | 95.149      | 950.8395  | 20.42     | 18.1     | 19.08               | 24.28                  | 22.58                   | 22.62                                             |     |   |     |           |
|                                                                                                    |                                                                                                    | 82                                                                     | 43,254      | 713.0131  | 31.96     | 31.49    | 30.04               | 33.15                  | 31.37                   | 30.67                                             |     |   |     |           |
|                                                                                                    |                                                                                                    | 83                                                                     | 67.380      | 940.4348  | 2.23      | 2.29     | 2.67                | 33.69                  | 35.36                   | 33.55                                             |     |   |     |           |
|                                                                                                    |                                                                                                    | 84                                                                     | 54.560      | 419.7567  | 69.61     | 67.23    | 67.54               | 71.87                  | 70.2                    | 66.7                                              |     |   |     |           |
|                                                                                                    |                                                                                                    | 85                                                                     | 87.846      | 939.9715  | 11.83     | 12.45    | 12.36               | 13.39                  | 13.41                   | 12.92                                             |     |   |     |           |
|                                                                                                    |                                                                                                    | 16                                                                     | 76.299      | 934.4313  | 54.18     | 53.99    | 51.94               | 39.1                   | 37.25                   | 37.42                                             |     |   |     |           |
|                                                                                                    |                                                                                                    |                                                                        |             |           |           |          |                     |                        |                         |                                                   |     |   |     |           |
| t Samples                                                                                                    | •                                                                                                    | 87<br>m                                                                | 67.084      | 940.1184  | 2.67      | 2.55     | 2.81                | 38.77                  | 38.94                   | 36.59                                             |     |   |     |           |
| t Sarepias                                                                                                    | Clear Drowser                                                                                                    | 87                                                                     | 67.054      | 940.1184  | 2.67      | 2.55     | 281                 | 38.77                  | 38.94<br>No ex          | 36.59<br>50.77<br>940 (\$67.054 min.              |     |   |     |           |
| R Samples                                                                                                    | Clear Drowser                                                                                                    | 1600 -                                                                 | 67.084      | 940.1184  | 2.67      | 255      | 281<br>61 14<br>64  | 38.77<br>Tracted lon C | 38.94<br>20 Fr          | 36.59<br>940 (367.034 min.                        | 1   | 1 |     |           |
| E Samples                                                                                                    | Close Drowser<br>Label Range                                                                                                    | 1600 -                                                                 | 67.084      | 940.1184  | 1         | 255      | 281<br>51 14<br>Ed  | 38.77<br>Tracted lon C | 38.94<br>So Fr          | 36.55<br>940 @67.004 min.                         | - 1 | 1 |     | ,         |
| R Sangles<br>Lond Delete<br>Class Label c                                                                                                    | Clear Drowser<br>Label Range                                                                                                    | 87<br>86<br>1600 -<br>1400 -                                           | 67.084      | 940.1184  | 2.67      | 255      | 281<br>01 14<br>Ext | 1 tracted lon C        | 38.94<br>on ex          | 36.55<br>94 11<br>940 (367.084 min.               | 1   | 1 |     |           |
| R Sangles<br>Lond Delete<br>Class Laber                                                                                                    | Close Drowtee<br>Label Range<br>Control                                                                                                    | 87<br>1600 -<br>1400 -                                                 | 67.084      | 940.1184  | 2.67      | 255      | En                  | 18.77<br>tracted ion C | 38.94<br>So ex          | 36.55<br>59.00 (367.004 min.                      | 1   | 1 | 1   |           |
| E Samples<br>Lond Delete<br>Class Label c<br>ect Trace                                                                                                    | Clear Drowser Label Range Control                                                                                                    | 87<br>87<br>1600<br>1400<br>1200                                       | 67.084      | 940.1184  | 1         | 255      | 281<br>E4           | 18.77<br>tracted ion C | 38.94<br>So Fr          | 36 55<br>30 55<br>940 @67.094 min.                | 1   | 1 | 1   | ,         |
| R Simples Lond Delete Class Label c ect Trace > Tic                                                                                                    | Clow Drowser Label Range Control                                                                                                    | 87<br>1600 -<br>1400 -<br>1200 -                                       | 67.084      | 940.1184  | 1         | 255      | 281<br>51 44        | 38.77                  | 38.94<br>So Fr          | 36 55<br>90 00 000 min.<br>1                      | T   | 1 | 1   | ,         |
| R Sangles Load Delete Class Label class Label class Babel pTiC pPC                                                                                                    | Clear Drowser Label Range Control Top © Botton Integr.Linet.(en.)                                                                                                    | 1600 -<br>1400 -<br>1200 -                                             | 67.084      | 940.1184  | 2.57      | 255      | Di                  | 182.77                 | 38.94<br>Sourcents mitz | 36 55<br>540 (867,054 min.                        | 1   |   | 1   |           |
| a Sangles<br>Load Delete<br>Class Label c<br>Hect Trace<br>) TIC<br>BPC<br>Ison 940                                                                                                    | Clear Drowser Label Range Ontrol Top OBtion Velage Linets (ven.)                                                                                                    | 87<br>1600 -<br>1400 -<br>1200 -<br>1000 -                             | 67.084      | 940.1184  | 1         | 255      | 281<br>Dd           | 18.77                  | 38.94<br>Surrents m/z   | 36 55<br>940 (867 054 min.)<br>1                  | 1   |   | 1   | T         |
| R Samples Load Detete Class Label Class Label Class La | Clow Drowser Lided Range Control Top O Bottom Weiger Linds (min)                                                                                                    | 87<br>1600 -<br>1400 -<br>1200 -<br>1000 -                             | 67.084      | 940 1184  | 1         | 255      | 281<br>Do           | 18.77                  | 38.94<br>Ourrents m/z   | 36.55<br>940 (367.004 min<br>1                    | 1   |   | - 1 | T         |
| E Sanples<br>Loed Detete<br>Class Latel C<br>ect Trace<br>) TIC<br>) BPC<br>) EXC 940<br>bL/COM INCRE                                                                                                    | Clear Drowser Latel Range Control Top O Bottom Integr.Linits (ear.)  w Bograte                                                                                                    | 87<br>1600 -<br>1400 -<br>1200 -<br>1000 -<br>800 -                    | 67.084      | 9401184   | 1         | 255      | Ex                  | 38.77                  | 38.94<br>Ourrents m/z   | 36.55<br>940 (867.034 min.                        | 1   |   | - T | T         |
| E Sergies E Sergies Load Delete Class Label ect Trace TC Sec 940 Ect.7C04 None Toto                                                                                                    | Cear Drowser Label Parge Corfed  Top O Diefem Vérge Label on: Vérge Label on: Vérgetz                                                                                                    | 1600 -<br>1400 -<br>1200 -<br>1000 -<br>600 -                          | 67.084      | 9401184   | 267       | 255      | Ex                  | tracted ion (          | 28.94<br>Currents mitz  | 36.55<br>940 (867 084 min.                        | 1   |   | 1   |           |
| R Sangles<br>Load Delete<br>Class Label C<br>loct Trace<br>SIC 940<br>Ibd. 500 None<br>Note                                                                                                    | Cour Drowser Like Renge Control      Top © Defem     redge Linkt (mit)      wit is thought     more 200 2000                                                                                                    | 1600 -<br>1400 -<br>1400 -<br>1000 -<br>600 -                          | 67.084      | 9401184   | 267       | 255      | 231<br>Ex           | traded ion (           | 28.94                   | 36.55<br>940 @57 004 min.<br>1                    | 1   |   | - T |           |
| III Samples III Samples III Samples IIII Samples IIIIIIIIIIIIIIIIIIIIIIIIIIIIIIIIIIII                                                                                                    | Cear Downer Later Parge Crefs Defens      Top O Defens      w Hengetz      nt 1 then Parge      nt 2 then Parge      nt 2 then Parge      nt 3 then Parge      nt 3 then Par     | 87<br>1600                                                             | 67.084      | 9401184   | 1         | 255      | 231<br>Ex           | 18.77                  | 28.94                   | 86 99<br>90 90<br>90 00<br>10                     |     |   | 1   |           |
| It Sangles<br>Load Deter<br>Chars Latert<br>Chars Latert<br>Chars Latert<br>Chars Latert<br>Chars Latert<br>Chars Cabra<br>Chars Cobra<br>Chars Cobra<br>Chars Cobra                                                                                                    | Cear Downer Lister Rarge Tray Others Ing Others Ing Others Ing Others Ing Ing Ing Ing Ing Ing Ing Ing Ing Ing                                                                                                    | 1400 -<br>1400 -<br>1400 -<br>1000 -<br>800 -<br>400 -<br>400 -        | 67.084      | 9401184   | 1         | 255      | 231                 | 18.77                  | 28.94                   | 86 99<br>90 97<br>900 007 004 (78),<br>1          |     |   | 1   |           |
| It Services Colors<br>Class Label C<br>Class Label C<br>Case Label C<br>Case Class C<br>Case Class C<br>Case Class C<br>Case Class C                                                                                                    | Convert Control Control Contr | 1100 -<br>1400 -<br>1400 -<br>1000 -<br>800 -<br>400 -<br>100 -        | 57.084      | 9401184   | 1         | 255      | 231<br>Ex           | 18.77                  | 28.94                   | 960 (967 - 094 min.)<br>960 (967 - 094 min.)<br>1 | 1   | T |     |           |
| B Sangka:<br>Look Delete<br>Chars Label C<br>Ant Tico<br>Tico<br>Tico<br>San Delete<br>Chars Label C<br>Ant Tico<br>Tico<br>Tico<br>Tico<br>Tico<br>Tico<br>Tico<br>Tico                                                                                                    | Corror Provide Label Range Corror Top © Bolow Bring Label (etc.)  Top © Bolow Bring Label (etc.)  N Hogene No. 200 See So So So So So So So So So So So So So S                                                                                                    | 1600 -<br>1400 -<br>1200 -<br>1000 -<br>600 -<br>600 -<br>200 -<br>0 - | 67.084      | 9401184   | 1         | 255      | Ex                  | tracted ion (          | Unrents rulz            | 960 g67 004 mm.                                   | 1   |   |     |           |

unsupervised grouping and to find peaks that are responsible for class separation. For two groups you can use **PLS-DA** to apply a supervised analysis. In case of more than two groups use Extended Canonical Variate Analysis (**ECVA**), a combination of PLS and Linear Discriminant Analysis.

7. Applying Univariate Statistical methods to find discriminating Peaks for two Groups: For two groups, select Biomarker/Stats and decide what peaks to search for; up-regulated or down-regulated. Some of the algorithms (using peak ratios) need to know which group is expected to be up-regulated. MsCompare has a large number of powerful statistical test (and graphics) to find discriminating peaks. These tests include: t-test, ratio analysis, uniqueness test, full selectivity, percent up-regulated Fisher Discriminant test etc. MsCompare has a new feature: Create a Multi Test Statistical Overview. It will calculate all statistics for all peaks and present an overview of the most discriminating peaks. The peaks can be directly plotted from the overview and peaks of no importance can be deleted from the main table.

|    | Statistics | s Results | s Overvie | w (Median | ): Class | Sample/C | ontrol  |         |                |             |                 |        |    |
|----|------------|-----------|-----------|-----------|----------|----------|---------|---------|----------------|-------------|-----------------|--------|----|
|    |            |           |           | `         | ,<br>    |          |         |         |                |             |                 |        |    |
|    | Peak No    | m/7       | tR (min.) | Ava Int % | Batio    | t-value  | n-value | Linique | Weighted Linig | Selectivity | % Lin-Regulated | Fish   | er |
| 37 | 43         | 7.52.0952 | 72.30     | 23.01     | 1.034    | 3.11     | 0.0057  | 1.7     | 197            | 1           | 100             | 1.0    | Ξr |
| 38 | 51         | 1402.2258 | 88.73     | 14.24     | 1.189    | 5.71     | 0.0047  | 8.6     | 296            | 1           | 100             | 3.29   | _  |
| 39 | 52         | 1124.5192 | 99.78     | 23.63     | 0.901    | 3.08     | 0.0369  | -5.2    | -293           | -1          | 0               | -1.78  |    |
| 40 | 53         | 1423.269  | 96.15     | 29.05     | 1.17     | 3.69     | 0.0211  | 7.8     | 599            | 1           | 100             | 2.13   |    |
| 41 | 54         | 1274.1069 | 82.94     | 18.47     | 1.026    | 3.19     | 0.0331  | 1.3     | 80             | 1           | 100             | 1.84   |    |
| 42 | 58         | 1401.7219 | 88.73     | 17.06     | 1.193    | 18.78    | 0.0004  | 8.8     | 366            | 1           | 100             | 6.22   | _  |
| 43 | 59         | 426.2151  | 49.19     | 30.25     | 11.272   | 284.5    | 0       | 83.7    | 3713           | 1           | 100             | 164.25 |    |
| 44 | 60         | 1072.0481 | 74.91     | 13.6      | 1.096    | 4.49     | 0.0109  | 4.6     | 162            | 1           | 100             | 2.59   |    |
| 45 | 61         | 1260.6312 | 90.58     | 14.28     | 0.884    | 6.28     | 0.0033  | -6.1    | -241           | -1          | 0               | -3.63  |    |
| 46 | 63         | 645.7847  | 47.79     | 20.39     | 1.048    | 2.89     | 0.0446  | 2.3     | 159            | 1           | 100             | 1.67   |    |
| 47 | 65         | 626.3206  | 56.97     | 12.78     | 1.043    | 5.37     | 0.0058  | 2.1     | 81             | 1           | 100             | 3.1    |    |
| 48 | 66         | 973.5335  | 91.47     | 43.74     | 1.273    | 2.31     | 0.082   | 12      | 1419           | 1           | 100             | 1.33   |    |
| 49 | 67         | 1496.7795 | 104.5     | 9.7       | 0.873    | 3.88     | 0.0179  | -6.8    | -152           | -1          | 0               | -2.24  |    |
| 50 | 68         | 830.4195  | 97.61     | 17.34     | 0.88     | 6.45     | 0.003   | -6.4    | -340           | -1          | 0               | -3.72  |    |
| 51 | 69         | 934.4651  | 88.73     | 23.57     | 1.122    | 5.88     | 0.0042  | 5.7     | 420            | 1           | 100             | 3.39   |    |
| 52 | 70         | 1423.7698 | 96.19     | 25.7      | 1.151    | 7.38     | 0.0018  | 7       | 524            | 1           | 100             | 4.26   | -  |
| 53 | 71         | 1296.6835 | 104.94    | 11.11     | 0.819    | 14.95    | 0.0001  | -10     | -346           | -1          | 0               | -8.63  | -  |
| 54 | 72         | 1555.0593 | 106.1     | 9.77      | 1.279    | 7.89     | 0.0014  | 12.2    | 318            | 1           | 100             | 4.55   |    |
| 55 | 73         | 1099.5076 | 85.7      | 22.95     | 1.204    | 6.6      | 0.0027  | 9.3     | 548            | 1           | 100             | 3.81   | 7  |
|    | <          |           |           |           |          |          |         |         |                |             |                 | 1      | ศ  |

- 8. Applying Univariate Statistical methods to find discriminating Peaks for more than Groups: To create an overview of the most discriminating peaks for more than two classes select: BioMarkers/Stats > Multi Class Pairwise Ratio Analysis or Pairwise Fisher Discriminant Analysis. Both statistics will be presented for combination of classes (1-2, 1-3, 2-3 etc.). The overview is interactive. You can directly plot the peaks to MsCompare and determine how well separation is.
- 9. Using Multivariate Analysis on the most Significant Peaks: The methods under 7 and 8 can be used to reduce to original table to contain the most important peaks only. After that you can use Multivariate techniques for presentation purposes.

## Full Document References:

1. MsX - Differential Analysis for two samples 2011

- 2. MsX High Resolution Peak Matching using MsCompare
- 3. MsCompare Univariate and Multivariate Methods for Class Discrimination